## iPhone / iPad

Schritt 1: Webseite öffnen, Symbol "Teilen" (unten mitte) anklicken

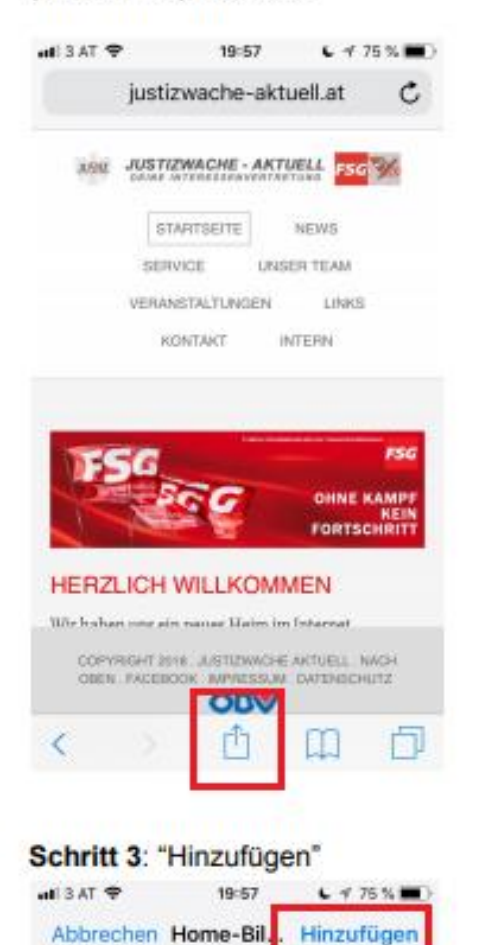

JUSTIZWACHE - AKTUELL

http://www.justizwache-a...

рü

ö ä

8

Für einen schnellen Zugriff auf diese Website wird auf deinem Home-Bildschinn ein Symbol

tzuio

g

С

hjkl

V

Leerzeichen

b n m

JW AACTINEL FSG

hinzugefügt.

qwer

y x

Ŷ

s d f

123 🌐

a

G

Schritt 2: Symbol "Zum Homebildschirm" auswählen

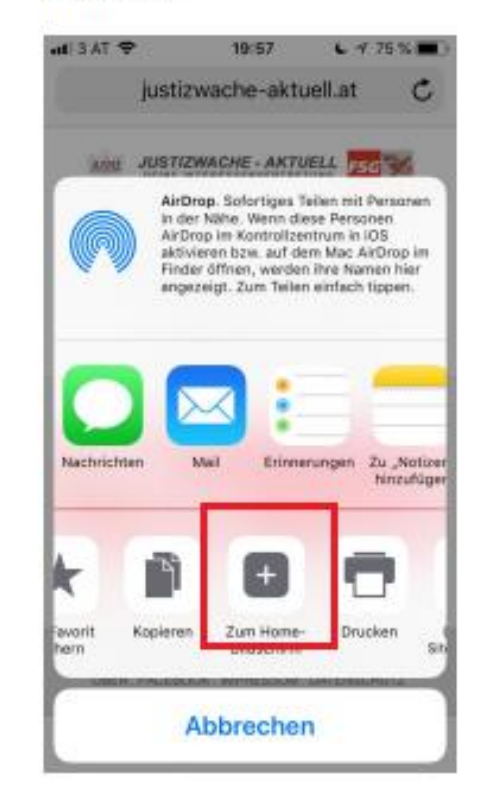

## Schritt 4: Link zur Webseite befindet sich wie ein "App" am Homebildschirm.

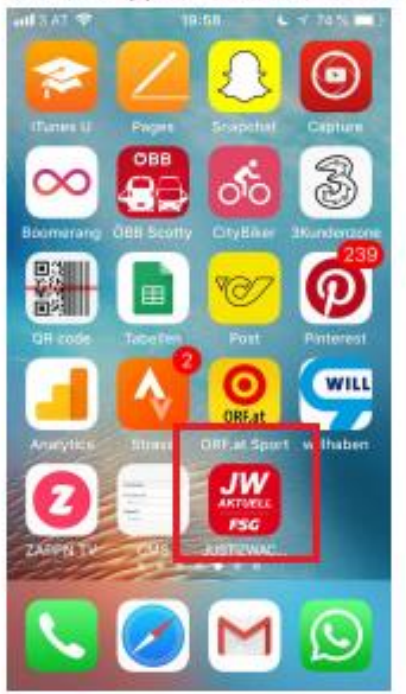

## Android

**Schritt 1**: Webseite öffnen, Symbol rechts ("mehr") anklicken

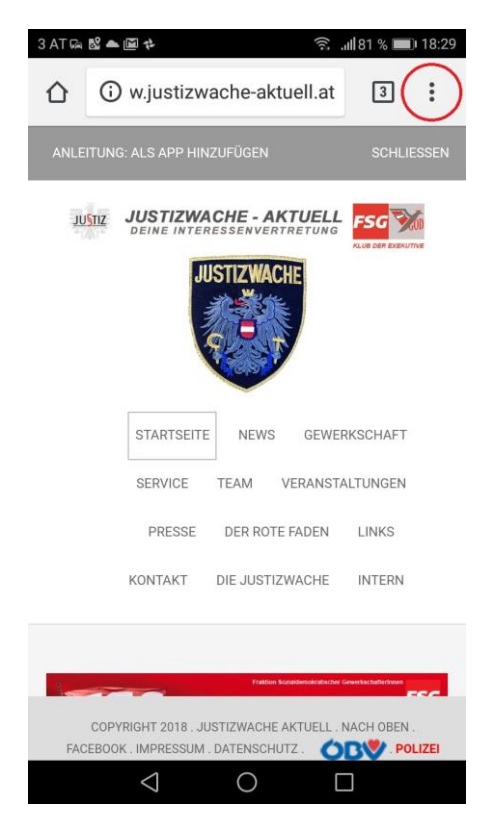

Schritt 2: "Zum Starbildschirm hinzufügen" auswählen

| 3 AT 🗱 📾 🛍 🌥 🛍             | 🔶 .ຟ 81 % 💷 18:29                    |
|----------------------------|--------------------------------------|
| ∩ ⊕w                       | Neuer Tab                            |
|                            | Neuer Inkognito-Tab                  |
| ANLEITUNG: AL              | Lesezeichen                          |
| JUSTIZ JU<br>DE            | Zuletzt geöffnete Tabs               |
|                            | Verlauf                              |
|                            | Downloads                            |
| ST                         | Teilen                               |
| SI                         | Auf Seite suchen                     |
| $\langle$                  | Zum Startbildschirm zufügen          |
| ко                         | Desktopwebsite                       |
| _                          | Einstellungen                        |
|                            | Hilfe und Feedback                   |
| COPYRIGE<br>FACEBOOK . IMP | RESSUM . DATENSCHUTZ . ORV . POLIZEI |
| <                          | 0 🗆                                  |

## Schritt 3: "Hinzufügen"

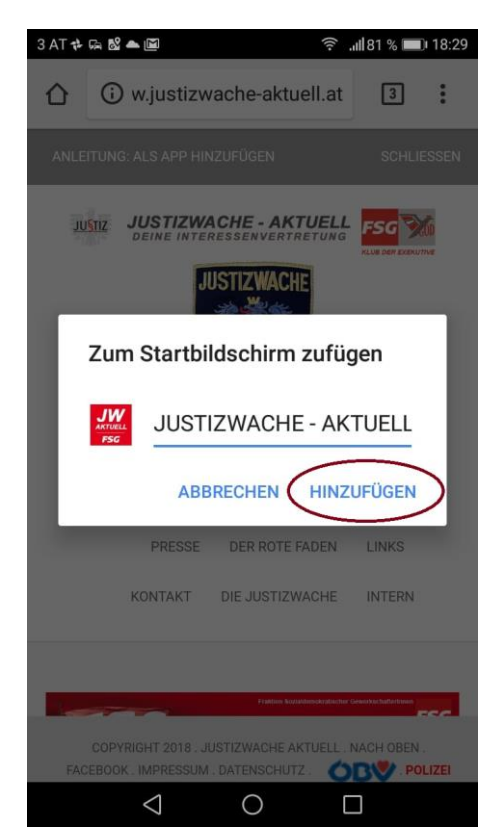

**Schritt 4:** Link zur Webseite befindet sich wie ein "App" am Startbildschirm.

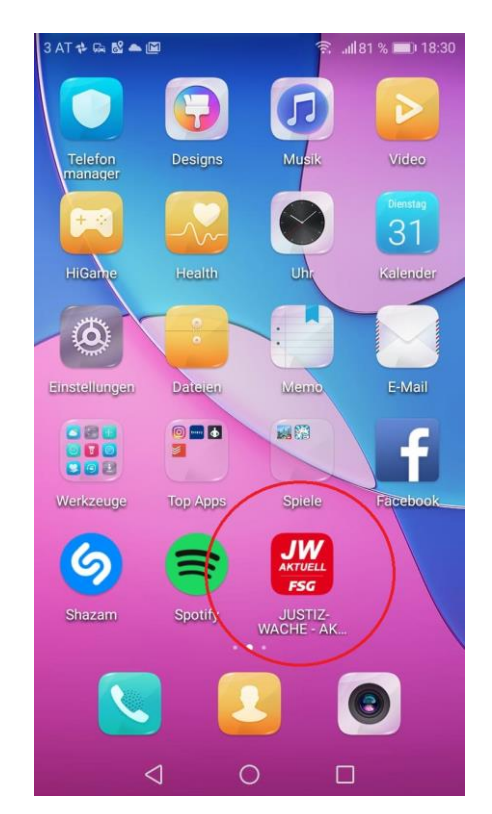